### cableworld

fibra

# Sintoniza tu televisor

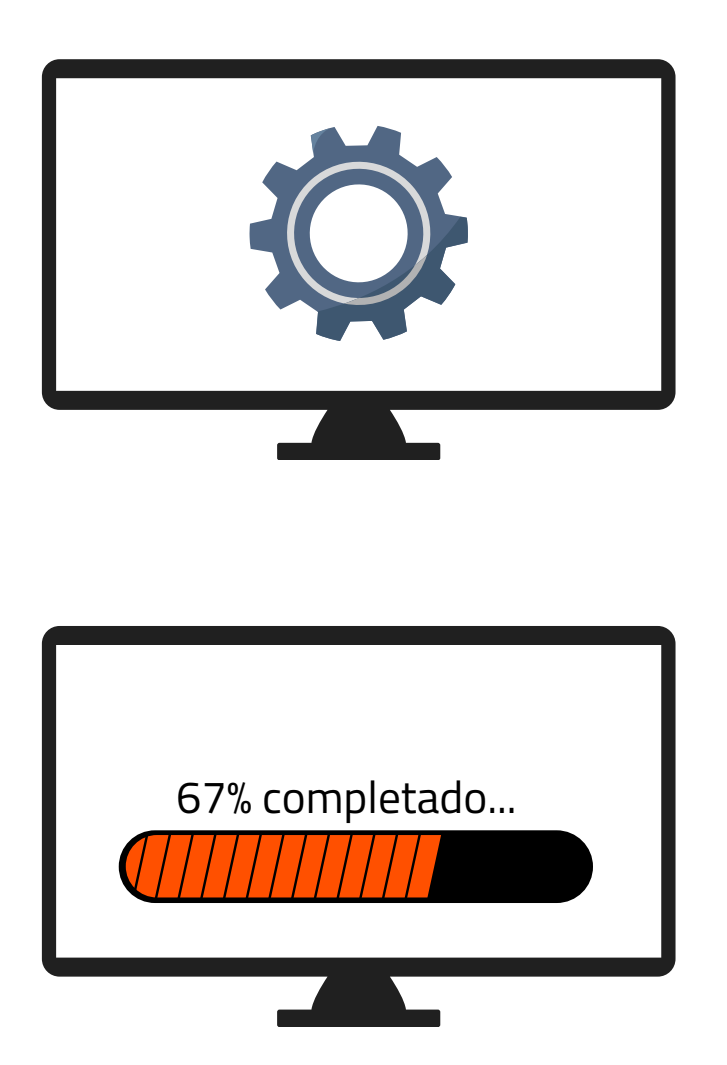

**1.** Accede a los ajustes de tu televisor y pulsa sintonización automática de canales

**2.** Dependiendo de tu ubicación selecciona:

• "**Cable**"(Novelda, Monforte, Crevillent, Elda, Petrer Monóvar y Sax,).

 "Antena/aéreo/terrestre" (Aspe, Agost, Elche, Murcia).

**3.** Espera a que finalice la búsqueda de todos los canales.

Ya puede disfrutar de todos los canales de **cableworld** 

fibra

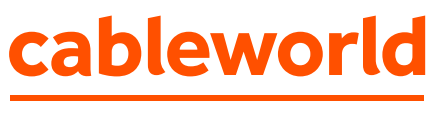

fibra

## Configuración búsqueda de canales TELEVISIÓN SAMSUNG

"Búsqueda por **antena/aéreo/terrestre**" (Aspe, Agost, Elche y Murcia).

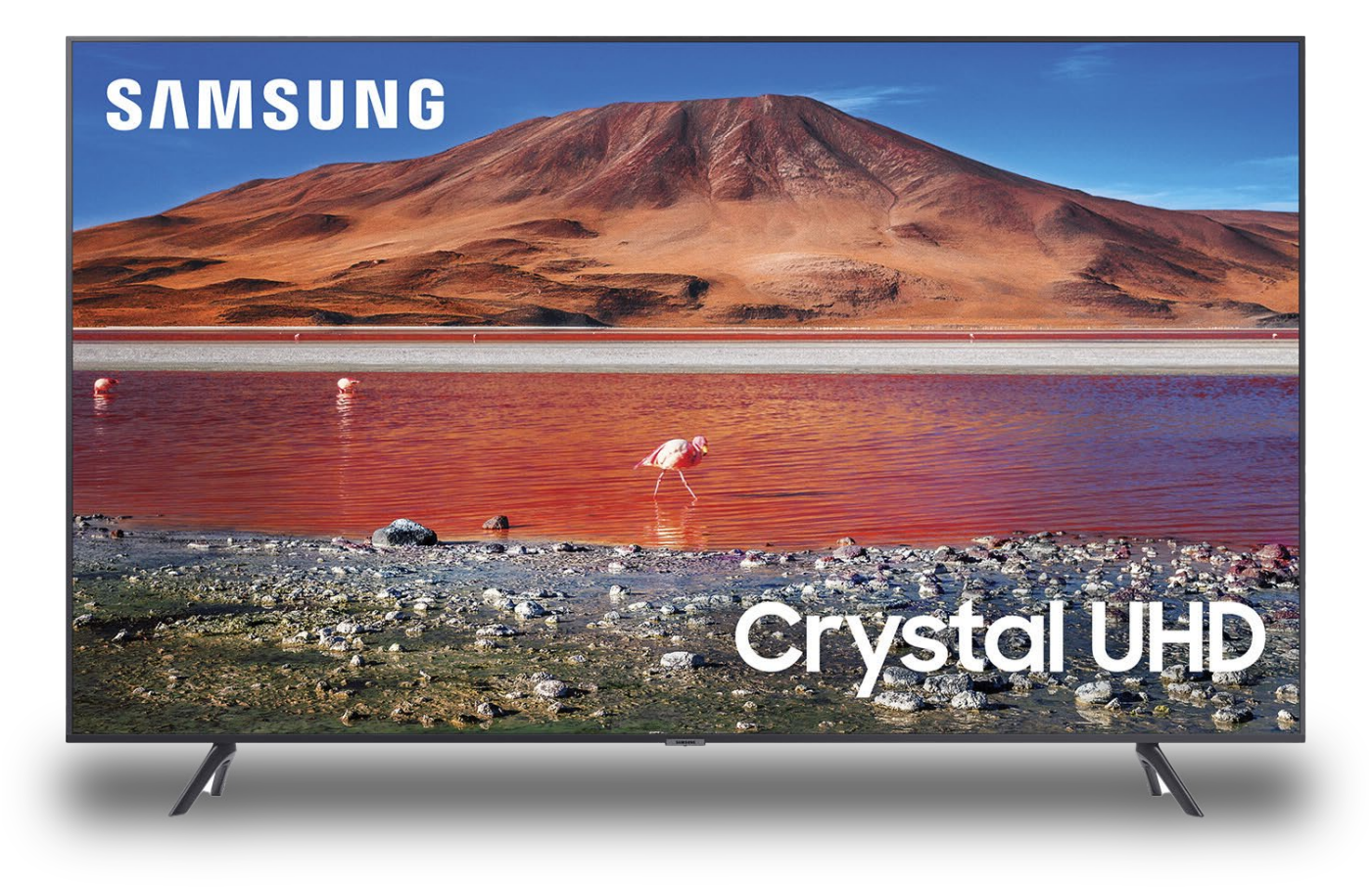

1 Entramos en el menú Smart Hub pulsando el botón del mando "Home"

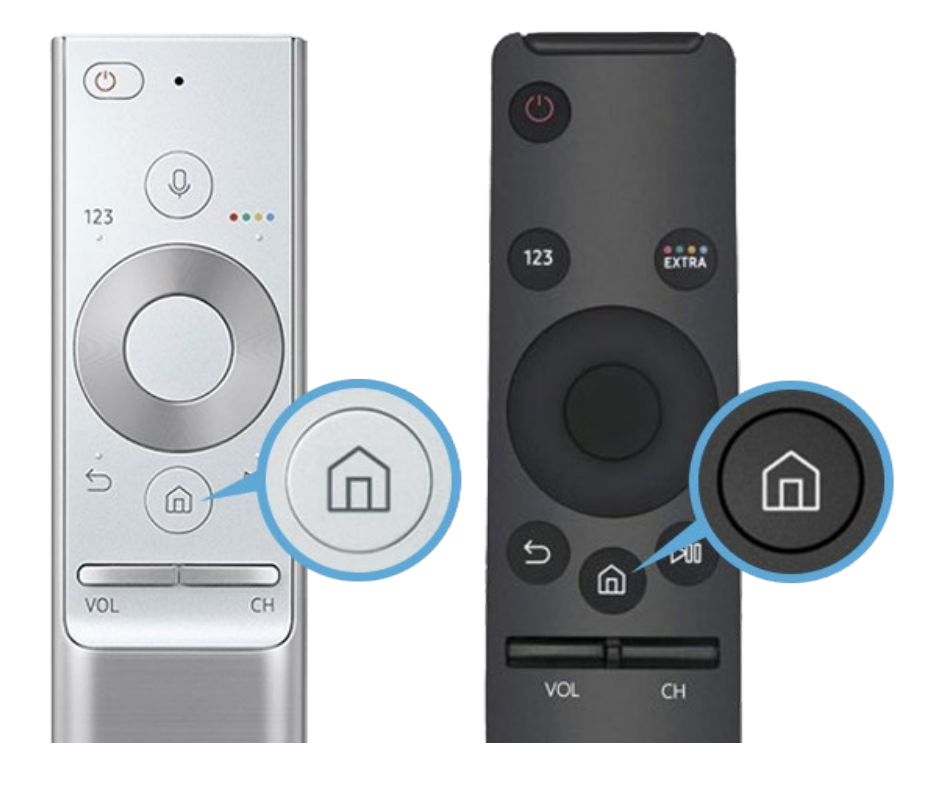

2. Una vez dentro seleccionamos "Configuración" 🌣

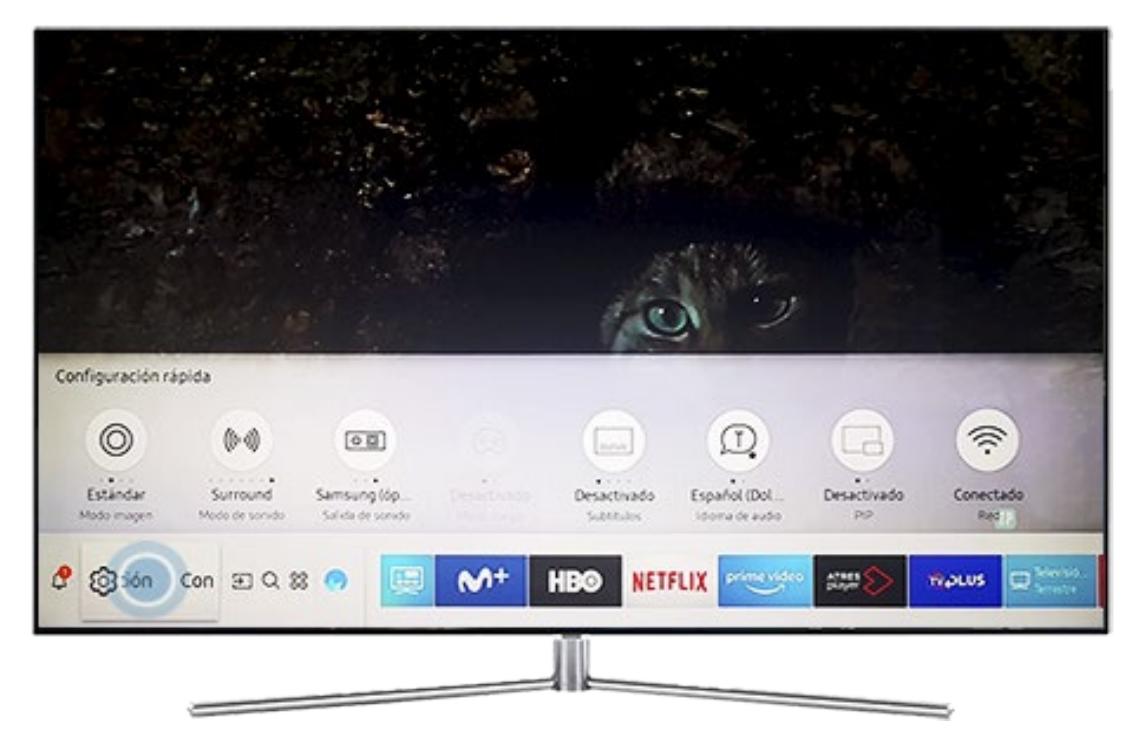

#### **3.** Seleccionamos "Emisión" y a continuación "Sintonización automática"

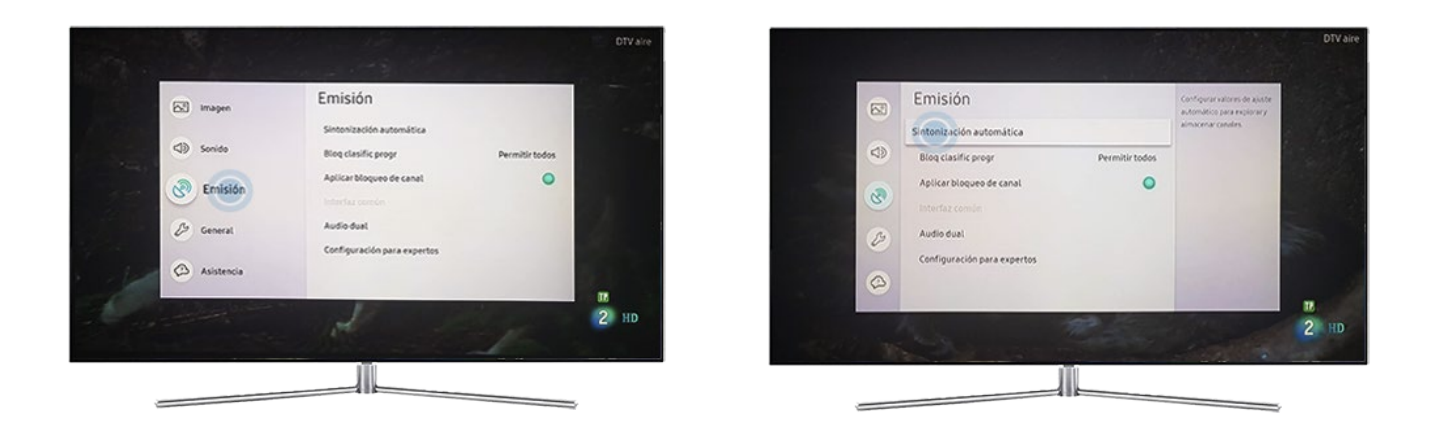

4. Aparecerá una ventana donde elegimos "Empezar".

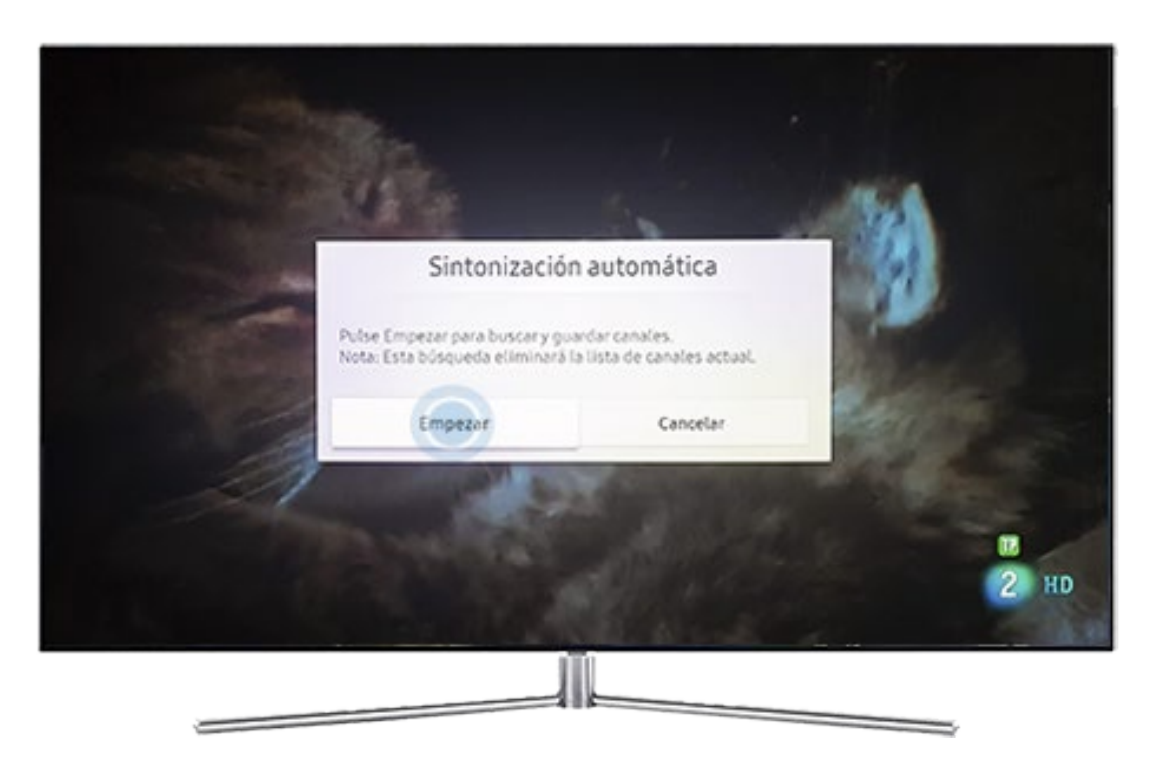

Nota: Durante la búsqueda de nuevos canales, la lista actual será sobrescrita.

#### **5.** Elegimos el tipo de antena:

- Aérea (Aspe, Agost, Elche y Murcia)
- Cable (Novelda, Monforte, Crevillent, Elda, Petrer, Monóvar y Sax)

**6** Seleccionamos el tipo de canal. (Digital)

- Digital y analógico.
- Digital (Canales de Televisión (elegir digital)).
- Analógico.

7. Presionamos "Buscar" para que comience la búsqueda.

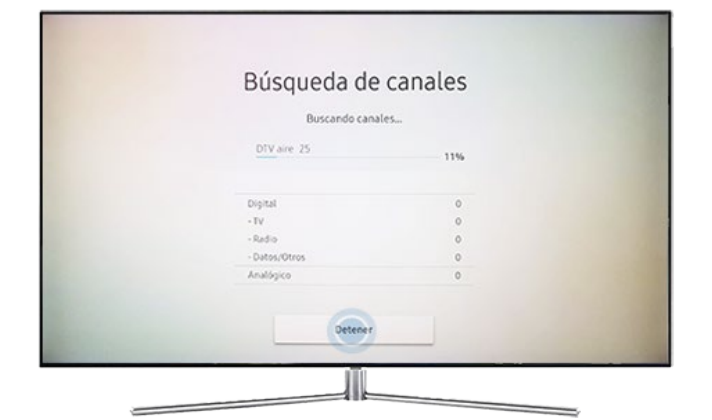

Esperamos mientras el televisor busca los canales disponibles

**8** Una vez la búsqueda de canales haya finalizado, el resultado se mostrará en una lista. Seleccionamos "Cerrar" para continuar.

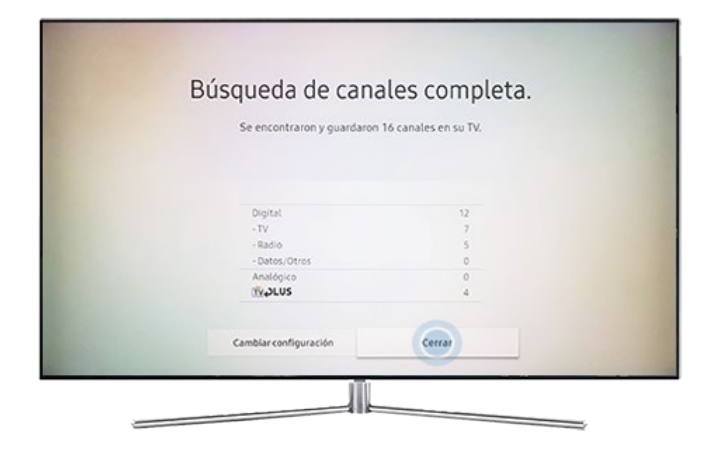

Y con eso tendremos nuestro televisor sintonizado correctamente.

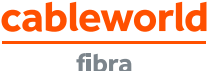